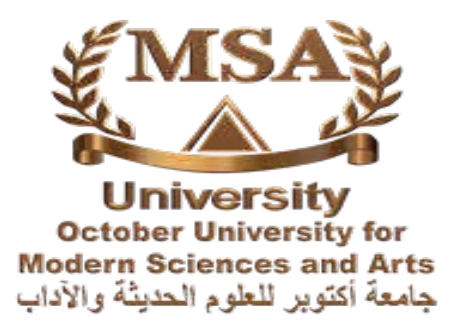

# turnitin

# Using Turnitin via eLearning

Instructors' Step by Step User Manual

MSA University IT Staff Assistant librarian for information skills &Turnitin administrator <u>Turnitin@msa.edu.eg</u>

# **Table of Contents**

| Introduction                                                         | 3   |
|----------------------------------------------------------------------|-----|
| Creating Assignments                                                 | . 3 |
| Adjust the options of your Turnitin Assignment.                      | . 4 |
| Assignment inbox                                                     | . 6 |
| Reports                                                              | . 8 |
| 1. Originality Report                                                | . 8 |
| Browse for Originality Reports from the <b>Submission inbox</b> tab. |     |
| - Following a matching source in detail                              | 9   |
| Applying filters                                                     | 10  |
| Excluding matching sources (2 ways)                                  | 10  |
| - Restoring excluded sources                                         | 11  |
| Printing or saving the report                                        | 12  |
| Important Notes:                                                     | 12  |
| 2. GradeMark Report                                                  | 14  |
| Access GradeMark                                                     | 14  |
| Add an inline comment                                                | 14  |
| Add a QuickMark comment (2 ways)                                     | 14  |
| <sup>-</sup> Highlight a Text                                        | 15  |
| - Strike through text                                                | 15  |
| Choose a QuickMark library                                           | 15  |
| Use a QuickMark Manager                                              | 15  |
| • To add a new set of QuickMarks:                                    | 16  |
| Add a voice comment                                                  | 16  |
| See a full list of comments                                          | 16  |
| Apply rubrics to grade the paper                                     | 17  |
| • How to create a standard rubric                                    | 17  |
| • How to create a custom rubric                                      | 18  |
| $^{\circ}$ How to create a qualitative rubric                        | 18  |
| Attach a Rubric to an Assignment                                     | 19  |
| -Import a rubric                                                     | 19  |
| Deleting a rubric                                                    | 19  |
| Printing or saving the GradeMark report                              | 20  |

# Introduction

This Manual describes the various steps academics should take to enable them to use the Turnitin software to check for similarity in assignments they have set for students. Items from 1-6 of the Manual are set out to show academics how to create Turnitin assignments. This is followed by item 7 which enables academics to browse submitted papers. Finally item 8 describes how to interpret Originality Reports generated by Turnitin.

# **Creating Assignments**

 Login at the eLearning website http://e-learning.msa.edu.eg/ a) Choose one of your courses.

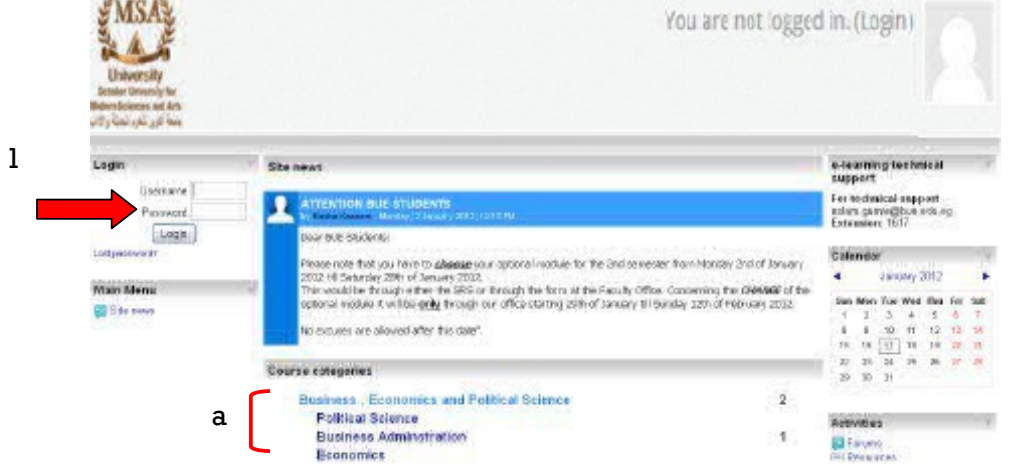

2. Click on Turn editing on

| University<br>Dealer Description<br>Methodologics and Arc<br>(27) Call (JL) (M |                                   | You are not logged in. (Login)    |
|--------------------------------------------------------------------------------|-----------------------------------|-----------------------------------|
| People                                                                         | Weekly sufficie                   | Latest News                       |
| გ Fadiciparte                                                                  | Et News foren                     | Add a new topic                   |
| Actvilles                                                                      | w Evelat in North P<br>Augusterit | And<br>Inc. reasons we can be for |

3. Choose Turnitin Assignment from the Add an activity pulldown menu.

| Add an activity                                                    | Latest News                          |
|--------------------------------------------------------------------|--------------------------------------|
| Assignments                                                        | 😓 🗟 🗙 🖷 🗉                            |
| Advanced uploading of files<br>Online text<br>Upload a single file | Add a new to<br>(No news has been p  |
| Chat                                                               | Upcoming Events                      |
| Choice                                                             | 👂 🗟 🗙 💿 🗉                            |
| Forum                                                              | [[due]] assignment8 - Part           |
| Glossary                                                           | Ontwi                                |
| Lesson<br>Quiz                                                     | [[due]] Test - Part 1<br><i>Tues</i> |
| SCORM/AICC                                                         |                                      |
| Survey                                                             | Go to calendar                       |
| Turnitin Assignment                                                | New Event                            |
| Wiki                                                               |                                      |
| Workshop                                                           |                                      |
| Add an activity 🛛 💌                                                | Administration                       |

# - Adjust the options of your Turnitin Assignment.

# a General Options

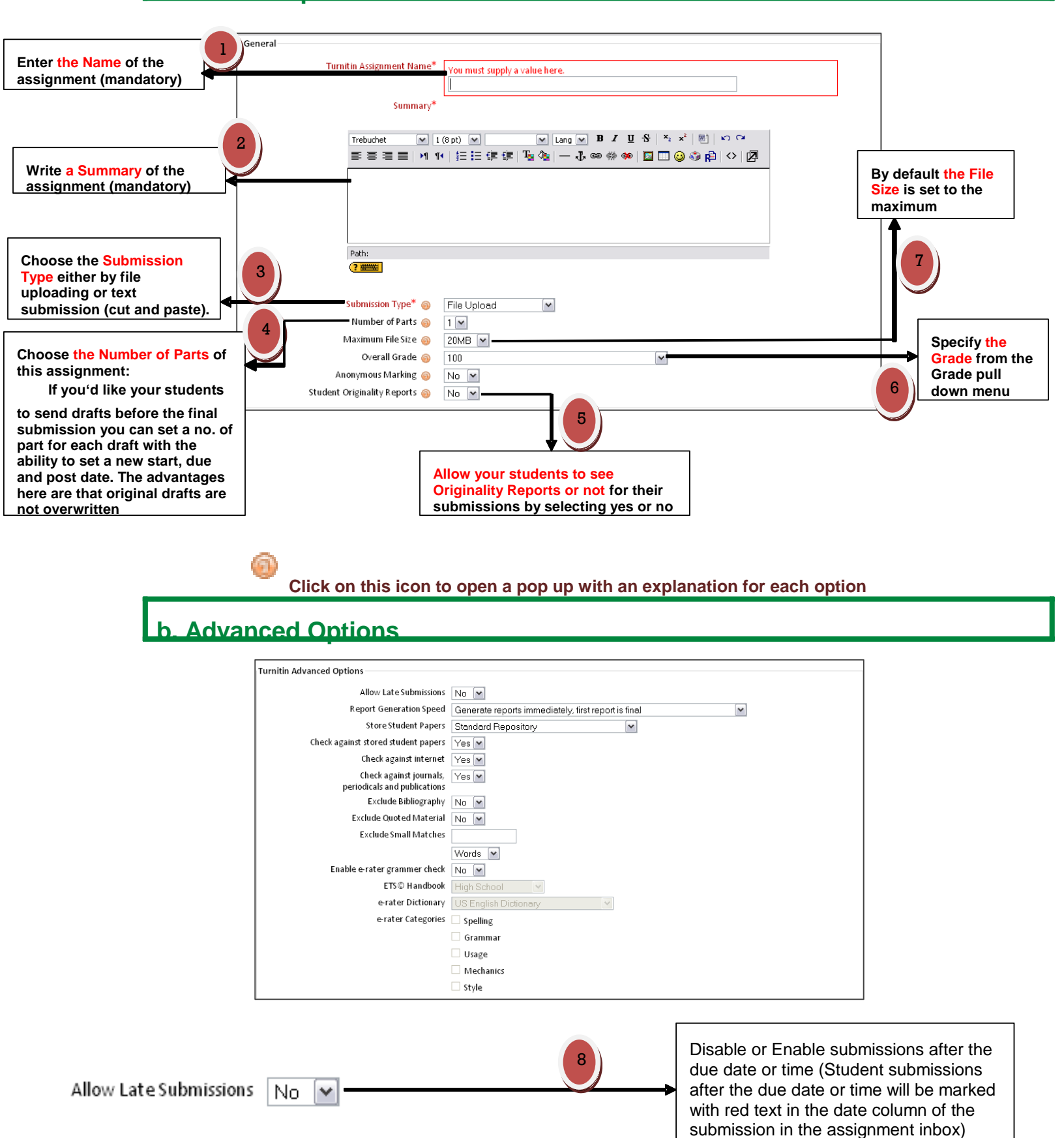

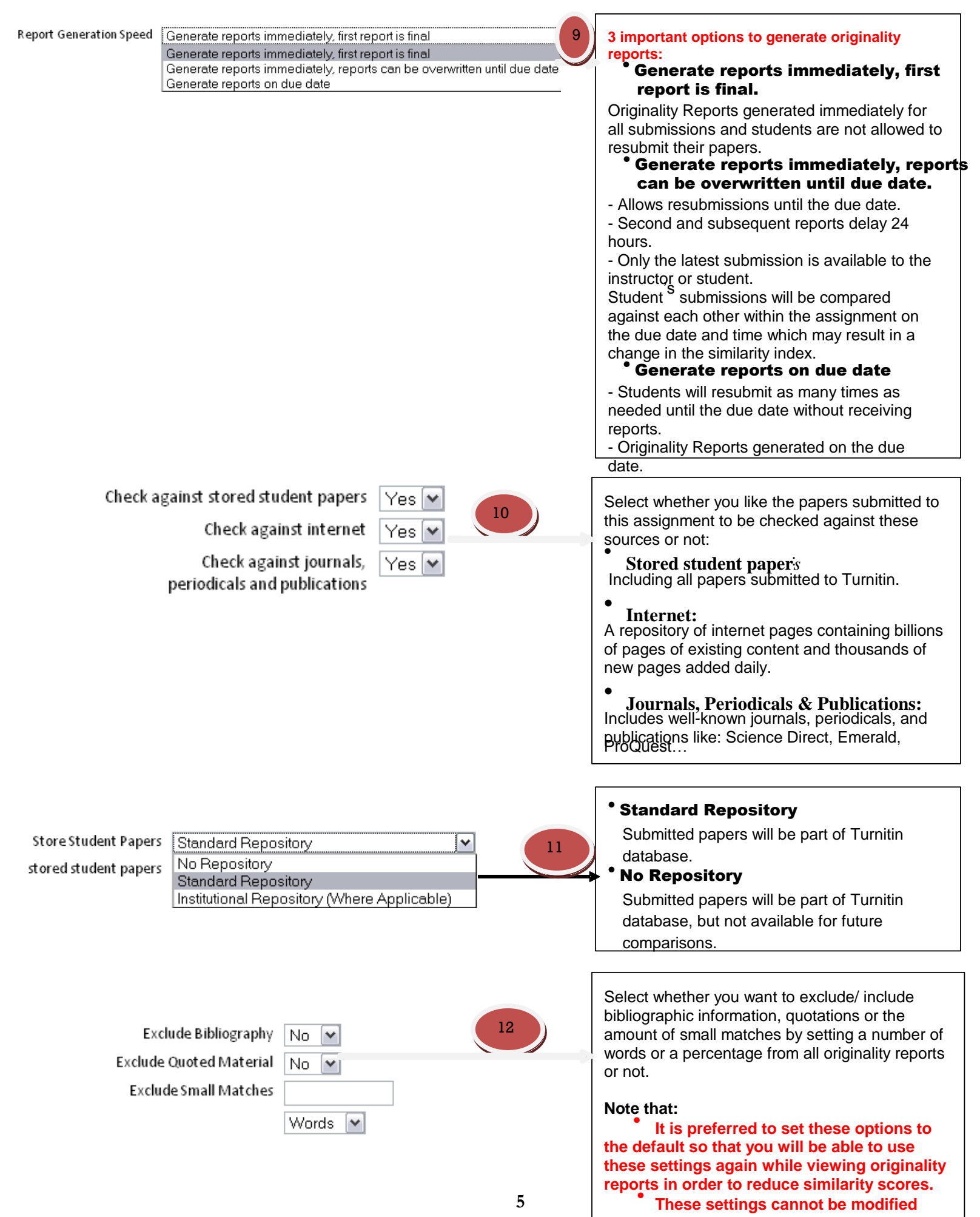

after the first paper has been submitted.

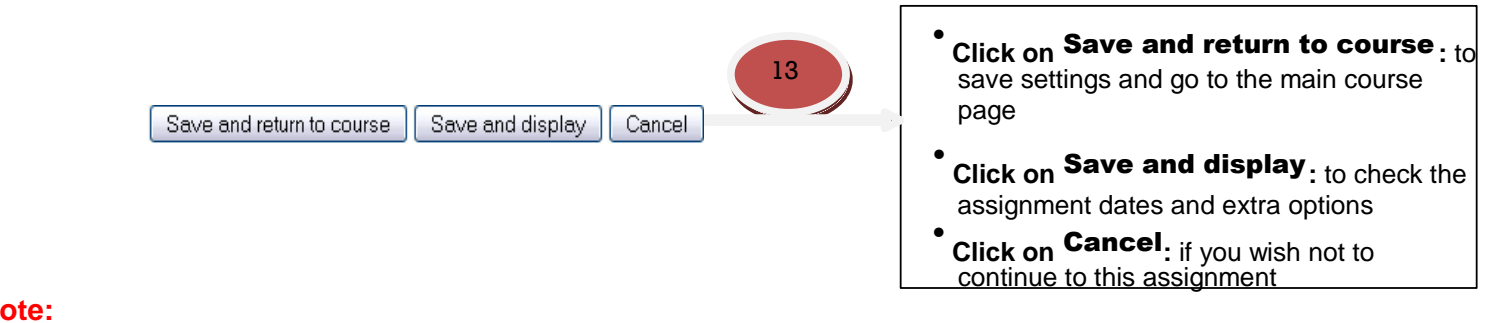

# Note:

Both Anonymous Marking & ETS e-rater® grammar-checking are not available with our current subscription

Assignment inbox -

| ning P II P Turnun Assignments P Assignment                                                                                                    |                                    |                             |                                                                                                    |                                                                                                    | Updat                                                                                                    | e this Turnitin Ass                                                                                        |
|----------------------------------------------------------------------------------------------------|------------------------------------|-----------------------------|----------------------------------------------------------------------------------------------------|----------------------------------------------------------------------------------------------------|----------------------------------------------------------------------------------------------------|----------------------------------------------------------------------------------------------------|
| (8                                                                                                    | Summary Submit Pa                  | aper Submission Inbo        | x Options                                                                                                    |                                                                                                    |                                                                                                    |                                                                                                    |
| Turnitin Assignment Nan<br>Summa                                                                                                    | me Assignment1<br>ary jhk          |                             |                                                                                                    |                                                                                                    |                                                                                                    |                                                                                                    |
| Turnitin Tuto                                                                                                    | ors 🖗                              |                             |                                                                                                    |                                                                                                    |                                                                                                    |                                                                                                    |
| Assignment Part                                                                                                    | Start Date                         | Due Date                    | Post Date                                                                                                    | Max Marks                                                                                                    | Export                                                                                                    |                                                                                                    |
| Part 1                                                                                                    | 22/12/11, 09:10                    | 29/12/11, 09:10             | 29/12/11, 09:10                                                                                                    | 100                                                                                                    | 🗐 🗖 🕅                                                                                                    | 1 9                                                                                                    |
| vnload grades and similarities for subme you want under Export                                                                                                    | issions as PDF                     | F, Word (both in            | ZIP files) or E                                                                                                    | xcel, click                                                                                                    | on any                                                                                                    | Expo                                                                                                    |
| vnload grades and similarities for subm<br>e you want under Export<br>ign the dates for the assignment by clic                                                     | issions as PDF<br>cking on this ic | F, Word (both in<br>con and | ZIP files) or E<br>I a window will                                                                                                    | xcel, click<br>open to re                                                                                                    | on any<br>eview                                                                                                    | Expa                                                                                                    |
| Click on the Summary tables<br>while a grades and similarities for submine you want under Export<br>sign the dates for the assignment by click<br>tres as follows: | box Options                        | F, Word (both in<br>con and | ZIP files) or E<br>a window will<br><b>Start Date</b><br>for the assign<br>submitting th<br>and time, stu<br>late submissi                                                                                            | open to re<br>Specify the<br>ment so s<br>eir papers.<br>dents will to<br>ons are er                                                                                                    | on any<br>eview<br>e start date<br>tudents ca<br>. After the<br>be blocked<br>habled.                                                                                | e and time<br>an begin<br>due date<br>d unless                                                             |
| Click on the Summary tables were and grades and similarities for submine you want under Export sign the dates for the assignment by click tess as follows:         | box Options                        | F, Word (both in<br>con and | ZIP files) or E<br>d a window will<br>Start Date<br>for the assign<br>submitting th<br>and time, stu<br>late submissi<br>Due Date:<br>the assignment<br>to submit the                                                 | Specify the<br>open to re<br>Specify the<br>oment so s<br>eir papers.<br>dents will to<br>ons are en<br>Select the<br>ent so stud<br>ir papers a                                          | on any<br>eview<br>e start date<br>tudents ca<br>After the<br>be blocked<br>habled.<br>due date a<br>ents will n<br>after this da                                    | e and time<br>an begin<br>due date<br>d unless<br>and time for<br>ot be able<br>ate.                       |
| Click on the Curriculy table<br>who ad grades and similarities for submine you want under Export<br>sign the dates for the assignment by click<br>tes as follows:  | box Options                        | F, Word (both in<br>con and | ZIP files) or E<br>d a window will<br>Start Date<br>for the assign<br>submitting th<br>and time, stu<br>late submissi<br>Due Date:<br>the assignment<br>to submit the<br>Post Date:<br>students will<br>should be aff | Specify the<br>open to re<br>Specify the<br>ment so s<br>eir papers.<br>dents will to<br>ons are en<br>Select the<br>ent so stud<br>ir papers a<br>This is the<br>have acce<br>er the due | on any<br>eview<br>e start date<br>tudents ca<br>After the<br>be blocked<br>abled.<br>due date a<br>ents will n<br>after this da<br>date and<br>ss to their<br>date. | e and time<br>an begin<br>due date<br>d unless<br>and time for<br>ot be able<br>ate.<br>time<br>grades. It |

Delete the assignment by clicking on recycle bin icon C.

Paper Submissions (instructor) In most cases, students will submit their own papers, but if you havea need submit something for a student, click on **Submit Paper** On the next screen, you will be able to select the student name from a dropdown menu, enter a title for this assignment and then attach the file to upload.

|                | Sun                | nmary Submit Paper Submission Inbox Options |         |
|----------------|--------------------|---------------------------------------------|---------|
| Add Submission |                    |                                             |         |
|                | Submission Type 🍥  | File Upload                                 |         |
|                | Students Name 🔞    | , Aberdeen-Cheem                            |         |
|                | Submission Title 🔞 |                                             | ]       |
|                | Submission Part 🔞  | Part 1                                      |         |
|                | File to Submit 🔞   |                                             | Browse_ |
|                |                    |                                             |         |
|                |                    | Add Submission                              |         |

• Click on the Options: a. Adjust extra options for the assignment

| General Settings<br>Auto Submit @ Submit to Turnitin Immediately on Upload<br>Results Per Page @ 25                                                                                                    | • General Settings<br>• Auto Submit<br>• Choose from the pull down menu<br>whether students can submit their papers<br>immediately to Turnitin or to review them<br>before submitting.<br>• Results Per Page<br>• Choose how many students will<br>be listed per page in your inbox                                                                                                    |
|----------------------------------------------------------------------------------------------------|----------------------------------------------------------------------------------------------------|
| Grading Settings<br>Use GradeMark @ Yes, use GradeMark to grade submissions V<br>Grade Display @ Show grades as Percentage (e.g. 89%)<br>Auto Refresh Grades / Scores @ Yes, automatically refresh originality scores and gra(V<br>Submission List @ List all students V | • Grading Settings<br>• Use GradeMark<br>• Choose whether using GradeMark<br>or Moodle to grade submissions<br>better to use GradeMark as we are<br>subscribing to this service besides it allows<br>you to grade papers online by adding<br>comments& applying rubric scores<br>• Grade Display<br>• Select how grades will be shown<br>either as percentage or fraction.<br>• Auto Refresh Grades/Scores<br>• Select whether you want grades<br>and scores to be changed automatically or<br>manually.<br>• Submission List<br>• Choose whether to list students<br>who have only made submissions to your<br>inbox or to all students. |
| Comments Settings<br>Comments Remain Editable i 30 Minutes  Maximum Comment Length i 800 Characters  Save Changes                                                                                                    | Comments Settings<br>Comments Remain Editable<br>Select how long you would like your<br>comments that you made to the submissions<br>be available.<br>Maximum Comment Length<br>Set the maximum number of<br>characters allowed in a comment.<br>Click on Save Changes                                                                                                    |

# Reports

There are 2 reports that Turnitin.com generates for its users to view with the ability to toggle between the two views easily. We will walk through them here.

# 1. Originality Report

The report for which Turnitin.com is probably most known is the originality report. This report will be automatically generated when a paper is submitted. It gives you a coloured percentage of matching sources outside the paper.

# Browse for Originality Reports from the Submission inbox tab.

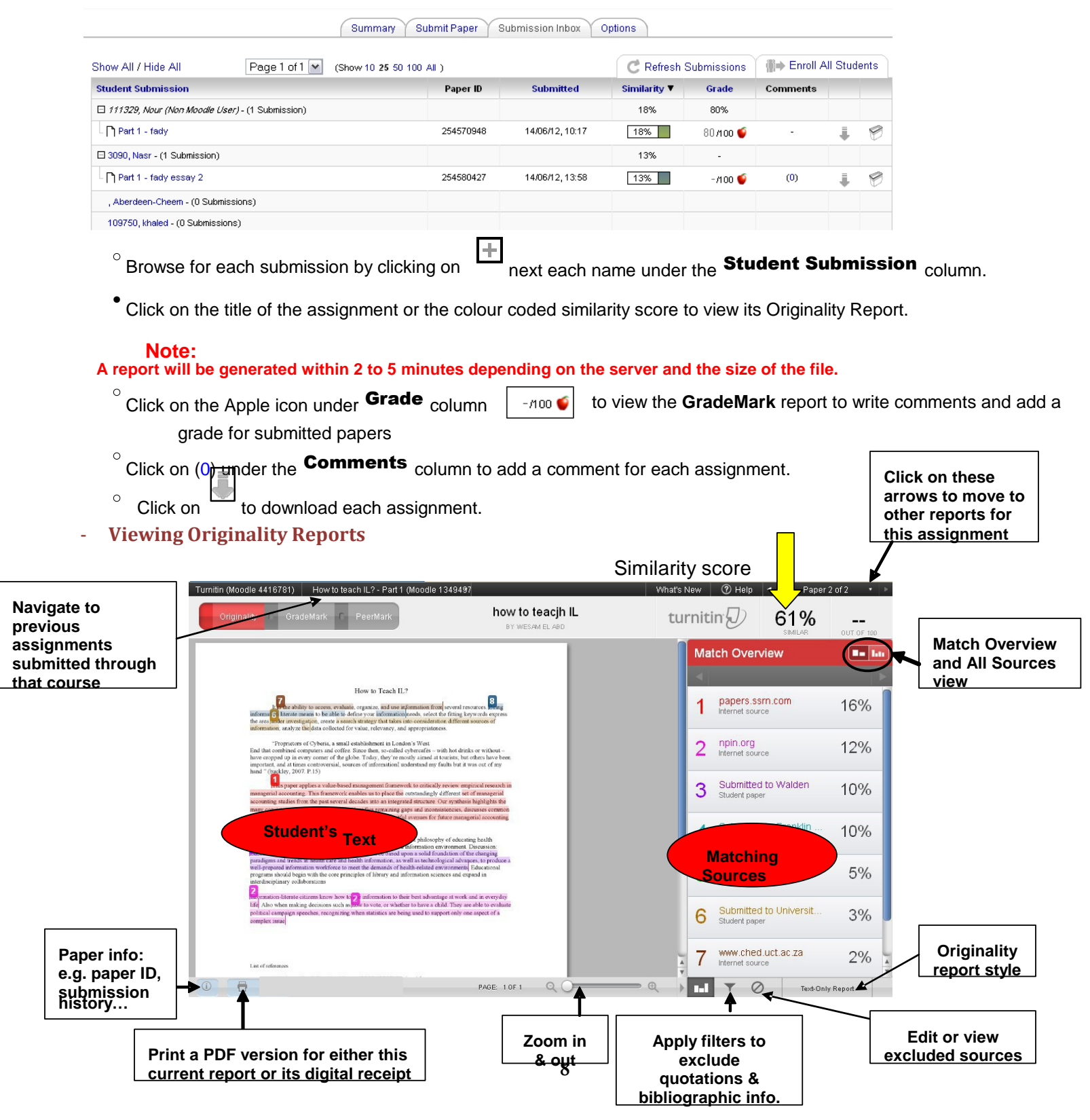

# - Following a matching source in detail

- a. The **Match Overvie** is the default viewing mode for Originality Reports where you can find a list of sources that have the greatest matches with the student's paper on the right sidebar.
- b. Each matching text highlighted & numbered on the left is referred to on the Match Overview box on the right sidebar.

c. Click on the **All Sources** iew to display a list of every source found for the paper on the right sidebar.

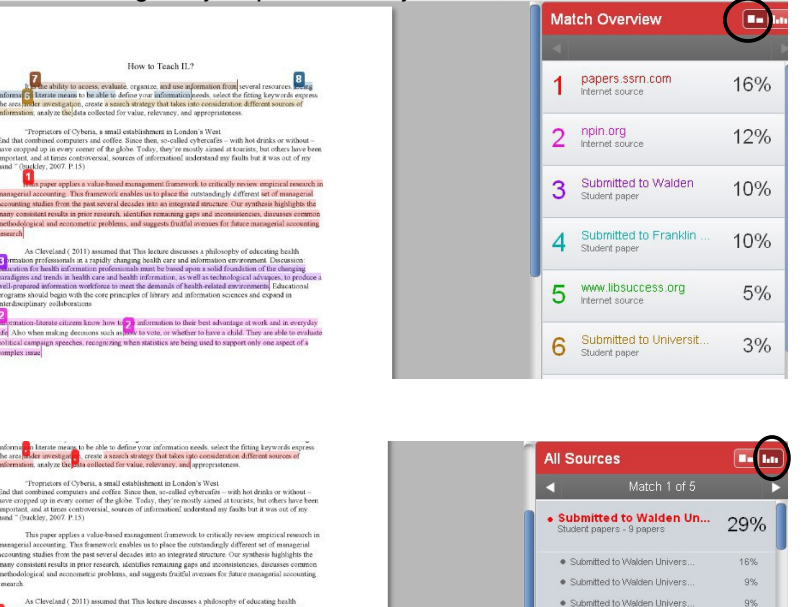

8%

d. Click on each percentage on the right

sidebar will show additional sources from the Turnitin databases that were found to match the highlighted section of text

e. Click on each percentage on the right sidebar of the **All Sources** view or click on each number on the student's text to view a pop up with the original text in a black colour while

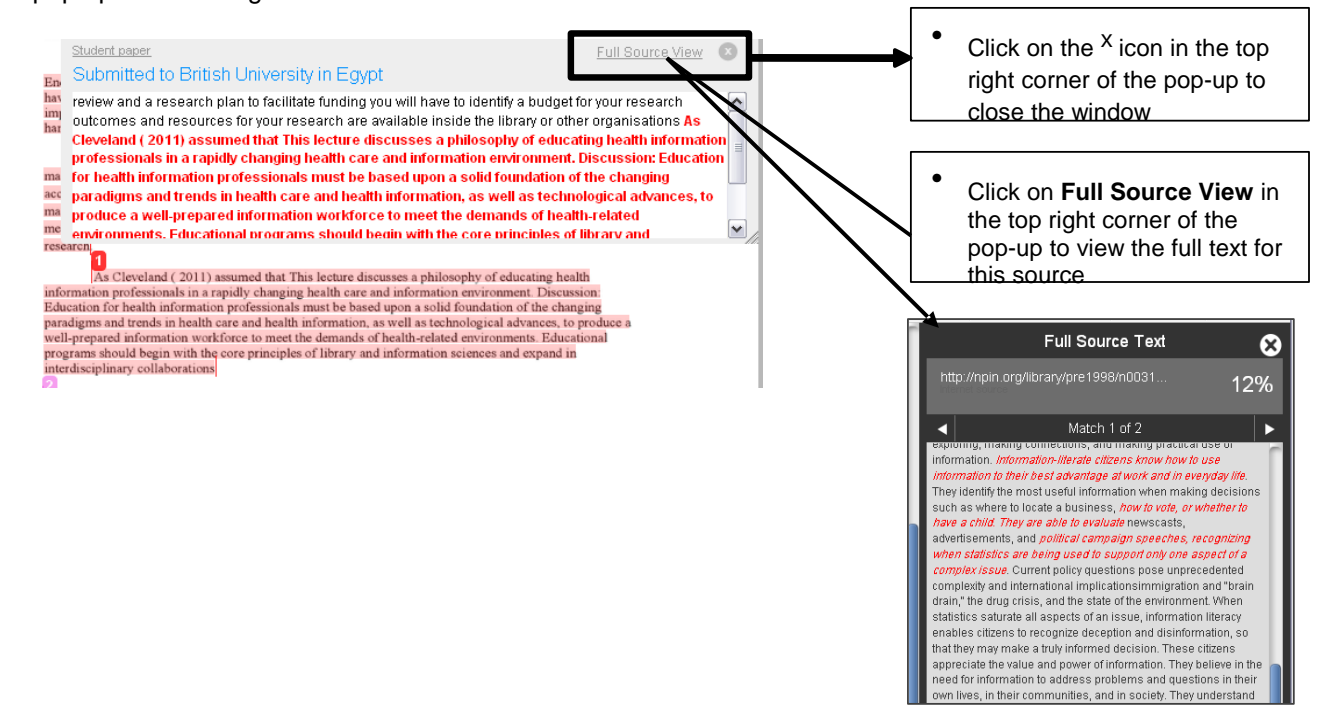

Note:

Full text for submitted students' papers from other institutions <sup>won't be</sup> retrieved because of intellectual property issues unless you make a request.

# - Applying filters

a. Click on **filters and Setting** button to reduce the similarity index score by excluding bibliographic information, quotations and small matches when they are flagged. After exclusion you will notice that the Overall Similarity index score will be recalculated.

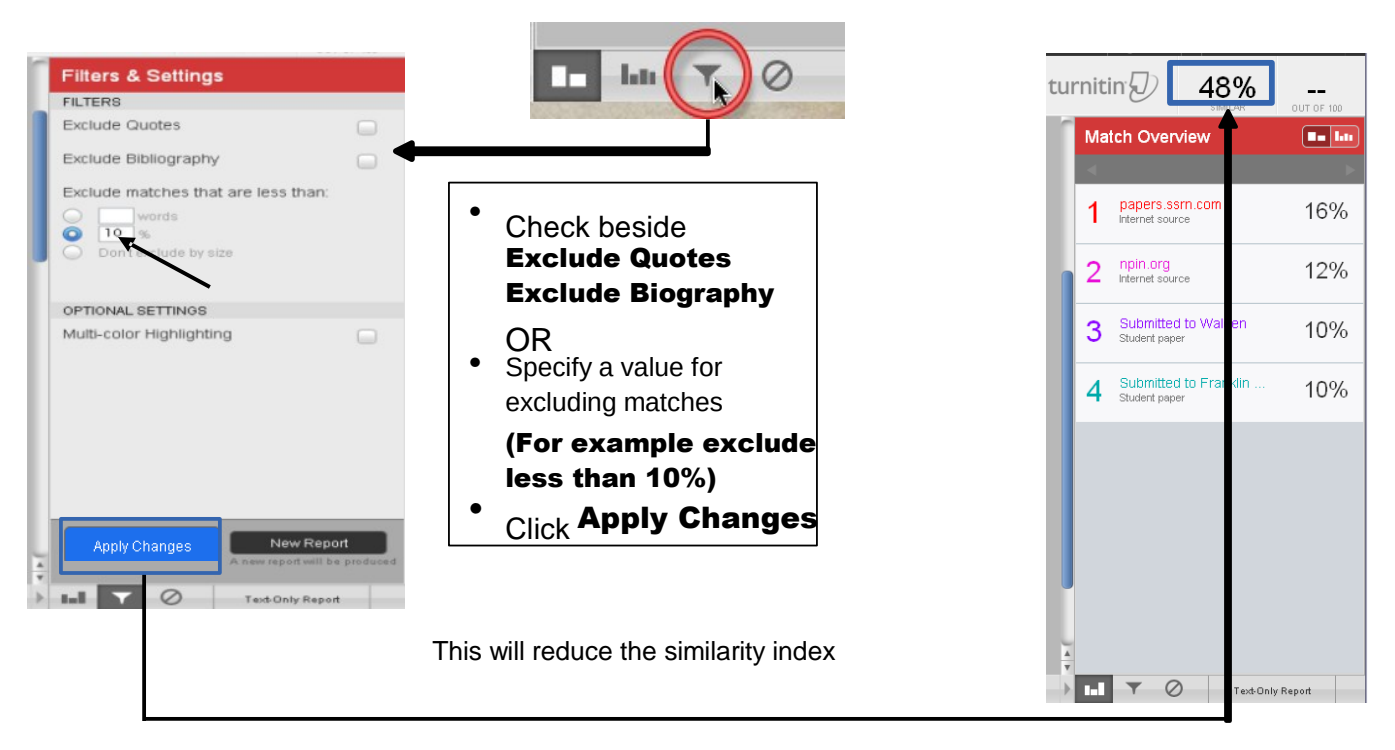

#### Note:

These filters are only available for the current session of viewing the originality report.

Clicking on **New Report** will refresh the report based on the most recent Turnitin database content only if you believe there are recent sources that were not matched in the first report.

# - Excluding matching sources (2 ways)

1. From All Sources view

| Exclude                                                                | e Sou                      | rces          |
|------------------------------------------------------------------------|----------------------------|---------------|
|                                                                        |                            |               |
| All Sources                                                            | :h : of 20                 | <b>•</b> •••• |
| Submitted to Bi<br>Student papers - 2 page                             | itish U<br><sup>bers</sup> | 63%           |
| <ul> <li>Submitted to British</li> <li>Submitted to British</li> </ul> | Univer<br>Univer           | 63%<br>63%    |
| www.pdhengin     Internet source                                       | eercom                     | 18%           |
| WWW.natcogrou     Internet source - 2 uris                             | p.c m                      | 18%           |
| • R. Hosny. "Estir<br>Publication                                      | nation                     | 2%            |
|                                                                        |                            |               |
|                                                                        |                            |               |
|                                                                        | <b>↓</b>                   |               |
| Exclu                                                                  | de Sources                 |               |

# 2. From Match Overview view

| a. Click | <sub>con</sub> View mat            | ch breakdown | b.      | Click on                                  |
|----------|------------------------------------|--------------|---------|-------------------------------------------|
|          |                                    |              |         |                                           |
| Match    | Overview                           |              |         | Match Brea                                |
| 1 Su     | bmitted to British U<br>dent paper | 56%          | 4       | Internet source<br>Matc                   |
| 2 WM     | w.pdhengineer.com<br>met source    | 9.0          | • )     | www.pdhengine                             |
|          |                                    |              | • \<br> | www.natcogrou                             |
|          |                                    |              | •       | Submitted to Br<br>Student papers - 2 pap |
|          |                                    |              | •       | R. Hosny. "Estin                          |

| b. Click on <b>Exclude</b>                       | Sources |
|--------------------------------------------------|---------|
|                                                  |         |
| 🗢 Match Breakdown                                |         |
| 2 www.pdhengineer.com<br>Internet source         | 9%      |
| <ul> <li>Match 1 of 14</li> </ul>                |         |
| www.pdhengineer.com Internet source              | 9%      |
| www.natcogroup.com     Internet source - 2 urls  | 9%      |
| Submitted to British U Student papers - 2 papers | 6%      |
| R. Hosny. "Estimation Publication                | 10      |
| Exclude Sources                                  |         |

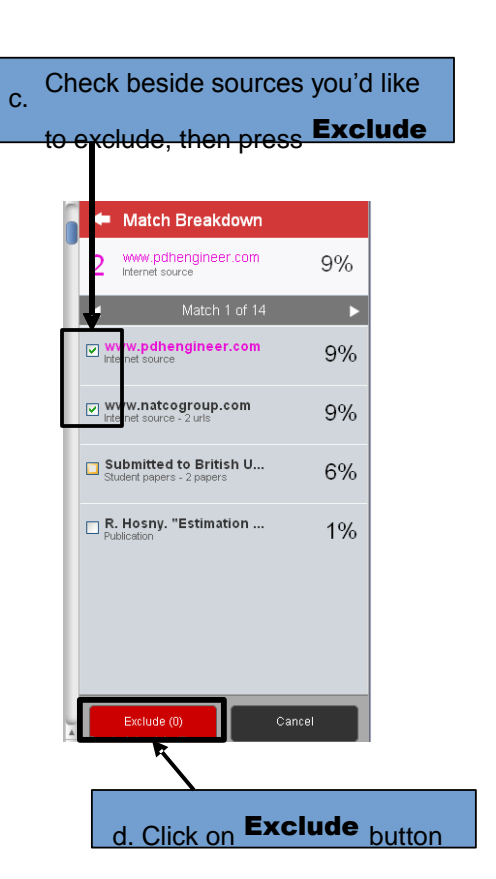

# Restoring excluded sources

# a. Click on View/edit excluded icon

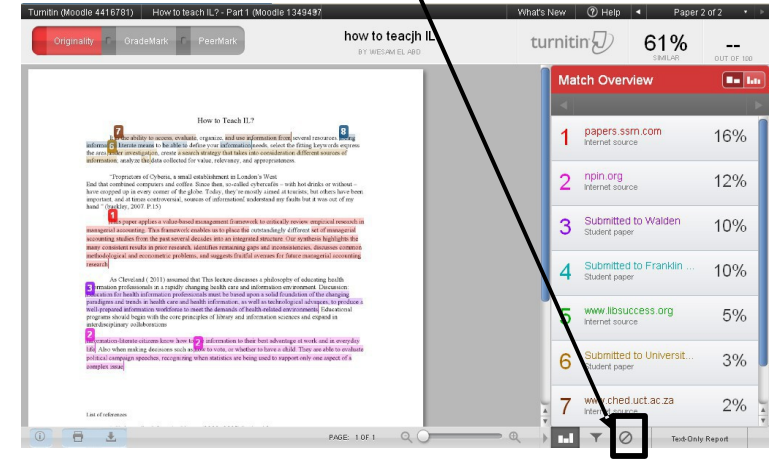

b. Click on Restore All er select the source(s) and then click on Restore

| 5                               |
|---------------------------------|
| Excluded Sources                |
| Submitted to British University |
| Submitted to British University |
| Submitted to British University |
| Submitted to British University |
| Submitted to British University |
| Submitted to British University |
| Submitted to British University |
|                                 |
| Restore (0) Restore All         |

Text-Only Report

# - Printing or saving the report

You can download the Originality Report as PDF and print it out besides the digital receipt that confirms submitting the paper successfully by clicking on the printer icon on the bottom left corner

| Turnitin (Moodle 4416781) How to teach IL? - Part 1 (Moodle 1349497 Wh                                                                                               | at's New                                   | (?) Help                                                                                                    | <ul> <li>Paper</li> </ul>                                                                                                | '2 of 2 ▪ ▶                         |
|----------------------------------------------------------------------------------------------------|--------------------------------------------|----------------------------------------------------------------------------------------------------|----------------------------------------------------------------------------------------------------|-------------------------------------|
| Originality C GradeMark C PeerMark                                                                                                    | turnit                                     | in D                                                                                                    | 61%                                                                                                    | OUT OF 100                          |
| <section-header><section-header><section-header><text><text><text><text><text></text></text></text></text></text></section-header></section-header></section-header> | Mª<br>1<br>2<br>3<br>4<br>5<br>6<br>₹<br>7 | tch Over<br>papers.s<br>Internet so.<br>npin.org<br>Internet so.<br>Submitte<br>Student per<br>Student per<br>Student per<br>Student per<br>Student per<br>Internet so. | sm.com<br>sm.com<br>d to Walden<br>d to Franklin<br>uccess org<br>d to Universit<br>d to Universit<br>d to Lac za<br>ces | 16%<br>12%<br>10%<br>5%<br>3%<br>2% |
|                                                                                                    |                                            |                                                                                                    |                                                                                                    |                                     |
| Download PDF of current view for printing                                                                                                    |                                            |                                                                                                    |                                                                                                    |                                     |
| Download PDF of digital receipt for printing                                                                                                    | 1                                          |                                                                                                    |                                                                                                    |                                     |

# - Important Notes:

- Each paper submitted to Turnitin is compared against the following sources:
  - Over 14 billion web pages from the current web as well as archived web pages.
  - <sup>o</sup> Turnitin's local database of over 150 million archived student papers. A database of over 90,000 periodicals, journals & publications.

# • Originality Reports

After this comparison, Originality Report will be generated with an overall similarity index showing how much of the student's paper matches content from Turnitin sources so instructors can quickly understand how much of the paper is not original. For example, references and quoted material are identified as copied materials. The color of the report differs according to how much matching text was found. The possible similarity indices are:

- **Blue** (0%)
- Green (1 word-24% matching text)
- yellow (25-49% matching text)
- Orange (50-74% matching text)
- **Red** (75-100% matching text)

However, these indices do not reflect whether a paper has or has not been plagiarized. The decision to judge any work plagiarized must be made carefully and only after careful examination of both the submitted paper and the suspect sources.

# • Same paper in different assignments/ student's accounts =

Once a paper is submitted to Turnitin, it will become part of the Turnitin database. You will get a **high similarity index** when the same paper is uploaded to Turnitin again. To avoid this:

100%

**DO NOT** submit a paper using different accounts/ assignments.

# • Accepted file types & size uploaded to Turnitin

For single file upload:

- File must be less than 20 MB
- The maximum paper length is 400 pages.
- File Types allowed: MS Word, WordPerfect, PostScript, PDF, HTML, RTF, OpenOffice (ODT) and plain text

# If your file exceeds 20 MB:

If your file contains images, you may remove the images or save the file as a rich text or plain text file to make the file smaller. If your file is a PDF and exceeds the 20 MB restriction: (1) copy the text in the document, (2) change the upload process to 'copy and paste', and (3) paste the text in the body field. (Changing submission type should be done by instructor

## according to instruction no. 3)

# Requirements for zip file upload:

Can contain a max of 1000 papers

Please check the contents of your zip file, making sure it contains only the specified file types allowed. Check the number of documents in the zip file, if it contains more than 1000 papers, the system will take a minimum of an hour to detect the error and the zip file will not be uploaded.

- Must be less than 200 MB
- File types allowed in a zip file: MS Word, WordPerfect, PostScript, PDF, HTML, RTF, OpenOffice (ODT) and plain text

# If your zip file exceeds 200MB:

(1) Unzip the file and split the student papers into two folders, (2) zip up each individual folder, (3) upload the zip files separately.

# Receiving a digital receipt after each time submitting a paper

After each submission, Turnitin sends a confirmation message or a digital receipt with the submission date & time to students to ensure that their submission was made successfully even students without email addresses can easily access their digital receipts through their originality reports and print them out if they are required to.(according to instruction: printing or saving the report )

# 2. GradeMark Report

GradeMark saves instructors time and provide better feedback than before to students by adding custom comments & rubrics directly to the student papers moreover it will help you keeping all assignments with comments in one organised place

# - Access GradeMark

You can toggle between Originality Report & GradeMark for a single submission click on " GradeMark " layer above

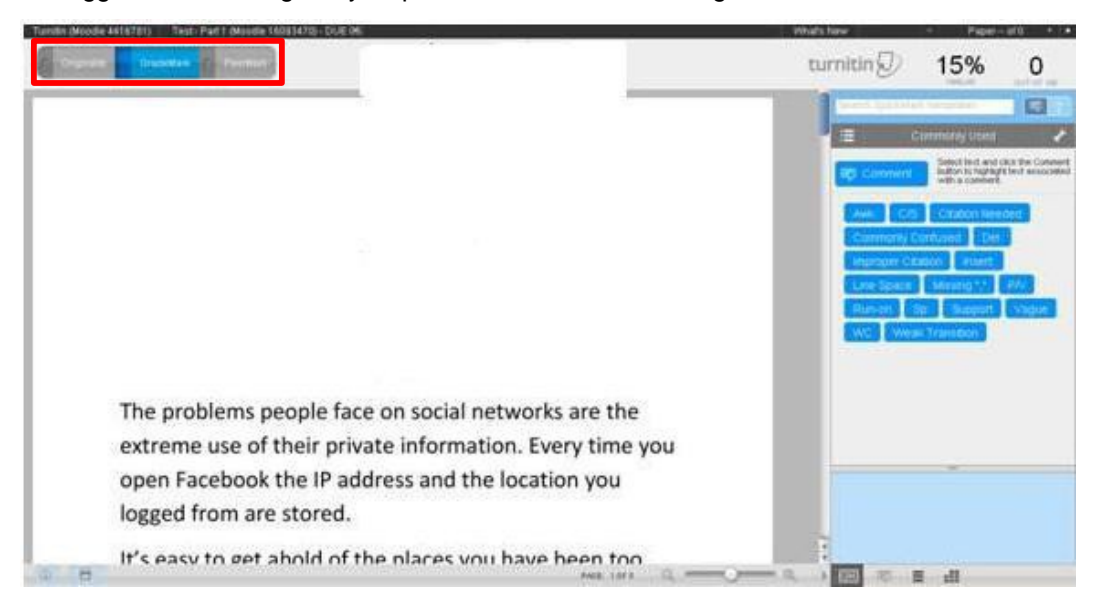

Otherwise, from your assignment inbox, click on the apple icon under Grade column iside your assignment inbox

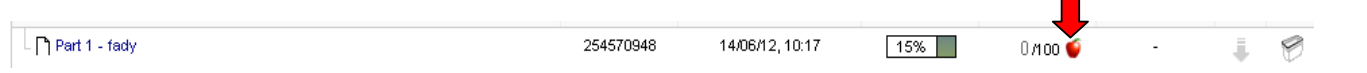

# - Add an inline comment

a. Click on

on the right sidebar, then click where you'd like to leave an inline comment on the paper

- b. Type your comment and then click elsewhere on the paper
- upon to view its articles, making all the other people notified of the type of the articles you read and a

There is even an application now that you have to agree

explain more

- Inline comments can be deleted by hovering over the comment and then clicking the trashcan icon that appears above the inline comment.
- The inline comment can be moved by clicking on the inline comment's gray border and dragging the comment to a new location on the page.

# - Add a QuickMark comment (2 ways)

# **#1**. Drag it to the desired location

- a. Click on a QuickMark comment from the right sidebar and drag it to the desired location
- b. Hover over any QuickMark comment to view its description
- c. Add your feedback to a QuickMark comment by hovering over this comment and click on Edit and then click Save

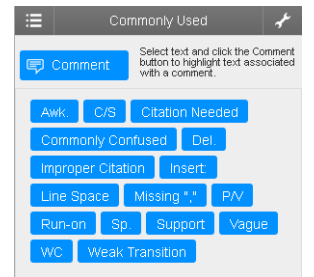

| d. Hover the cursor over the comment icon and then cl<br>trashcan icon in the top right corner of the comment                           | lick on th<br>t window | ne<br>v                                            | It seems that the<br>information set<br>strict laws on the<br>sold and saved<br>breach. There                                                   | he only thing tha<br>lling is the gover<br>regarding specific cit<br>he privacy of per<br>under database<br>was a network b | elow to find links to information<br>ation styles:<br><u>a.ora/plag_article_citation_style</u><br>Edit |
|----------------------------------------------------------------------------------------------------|------------------------|----------------------------------------------------|----------------------------------------------------------------------------------------------------|----------------------------------------------------------------------------------------------------|----------------------------------------------------------------------------------------------------|
| e A message will appear at the bottom of the window ' deleted" Click Undo, to restore the comment                                       | <sup>,</sup> Quick№    | /lark has been                                     | I                                                                                                    | QuickMark has been delet                                                                                                    | ed Undo                                                                                                |
| <b>#2.</b> Attach it to a specific text                                                                                                 |                        |                                                    |                                                                                                    |                                                                                                    |                                                                                                    |
| <ul> <li>A. Highlight this sentence, click on a QuickMark comm<br/>from the right sidebar</li> </ul>                                    | ient                   | and also remen<br>you advertisen<br>store what eac | and also remember the items you view in order to show<br>you advertisements on related provided to the store what each country's top ter Delete |                                                                                                    | show                                                                                                   |
| - Highlight a Text                                                                                                    |                        | are not only us                                    | ing a perso                                                                                                    | n's info                                                                                                    | Edit                                                                                                   |
| a. Highlight this paragraph using your mouse, then                                                                                      | nevers                 | set, or didn't k                                   | know abou                                                                                                    | ut, Facebook's privac                                                                                                    | y                                                                                                    |
| click on the highlight you just made, type your                                                                                         | tools"                 | so they still ha                                   | ave a very                                                                                                    | long way i 🖙                                                                                                    | Ŵ                                                                                                    |
| comment and save it                                                                                                    | provid                 | e a safe and p                                     | rivate net                                                                                                    | work for it                                                                                                    | tation                                                                                                 |
| You can save your comment as a quickmark to be<br>added to your QuickMark Library for further use<br>using <u>Save as new QuickMark</u> | Privacy<br>            | y problems are                                     | en't exclus                                                                                                    | sive to the Save as new Quit                                                                                                | SkMark<br>Cancel                                                                                       |
| Strike through text                                                                                                    |                        |                                                    |                                                                                                    |                                                                                                    |                                                                                                    |

a. Highlight this sentence using your mouseb. Press Delete or Backspace on your keyboard

# - Choose a QuickMark library

a. Click on the icon

# (As shown our active set is Commonly used)

located left at the top of the right sidebar

b. Choose another set from the dropdown menu

| Composition Marks                                                                             |                                                           | Search QuickMark templates                                                                                                    |
|-----------------------------------------------------------------------------------------------|-----------------------------------------------------------|----------------------------------------------------------------------------------------------------|
| Comment Select text and click the Comment button to highlight text associated with a comment. | Commonly Used                                             | E         Commonly Used           Comment         Select text and click the Comment<br>button to highlight text associated<br>with a comment. |
| ¶     ^     ~     Awk.     Cite     del       R/O     sp     wc                               | orisertations<br>erere<br>Format<br>Nabil<br>Plunchuation | Awk. C/S Citation Needed<br>Commonly Confused Del.<br>Improper Citation Insert                                                                |
|                                                                                               | Usage<br>yy                                               | Missing "," P/V Run-on Sp.                                                                                                    |

# - Use a QuickMark Manager

a. Click on the icon

🖌 lo

located at the top of the right sidebar to open a QuickMark Manager

b. Under the "SETS" column, click on each set to browse for its contents and click on each mark in the "Marks" column to see a full description of it SETS + MARKS (Select all) + Actions Edit

|                    |      | ÷  | MARKS (Select all) | +        | Actions          |                           |            |
|--------------------|------|----|--------------------|----------|------------------|---------------------------|------------|
| All                | ÷.   |    | 1                  | Ĥ        | Δωκ              |                           |            |
| Assignment 1       |      | 8  | A                  | <b>m</b> | AWK.             |                           |            |
| Commonly Used      | ÷.   | 16 | ~                  | <u> </u> | Awkward:         |                           |            |
| Composition        | iii. | 21 | Awk.               | <b>e</b> | The expressi     | on or construction is cum | bersome or |
| Composition Marks  | - Ĥ  |    | Cite               |          | difficult to rea | d. Consider rewriting.    |            |
| Dissertations      |      | 10 | del                | <u> </u> | SETS             |                           |            |
| Dr.Mona Assinment1 |      | 3  | sp                 | -        | Composition      | Marks                     |            |
| erere              |      | 2  | WC                 | <u> </u> |                  |                           |            |
| Format             |      | 23 |                    |          |                  |                           |            |

The company said i user permission be

ending to this in sight.

# • To add a new set of QuickMarks:

- a. Click on the icon + to add a new "SET" or "Mark"
- b. From the "Marks" column, select the Marks that you'd

like to include in the new QuickMark set. For multi select hold down Ctrl button while selecting Marks

- Click on the "Actions" button C.
- d. Click on the "New set" button. Enter the name for the set and then click on the "Save" button to create the set
- e. Choose your new QuickMark set to be the active one by clicking on Make this the active set

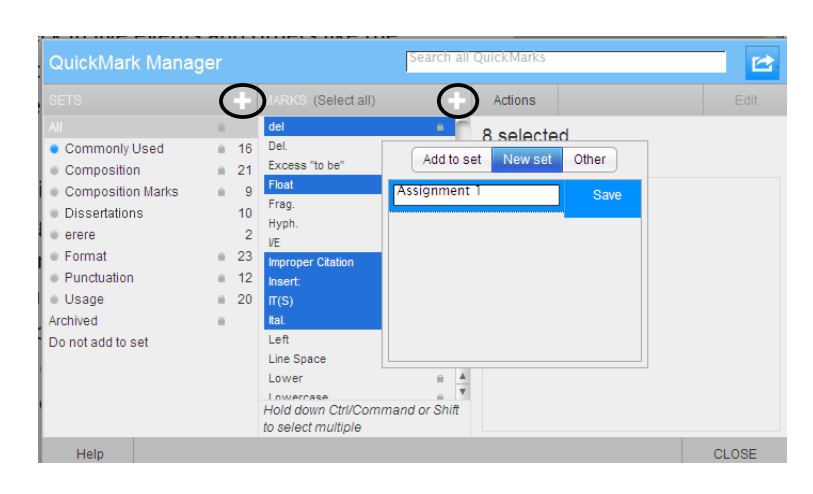

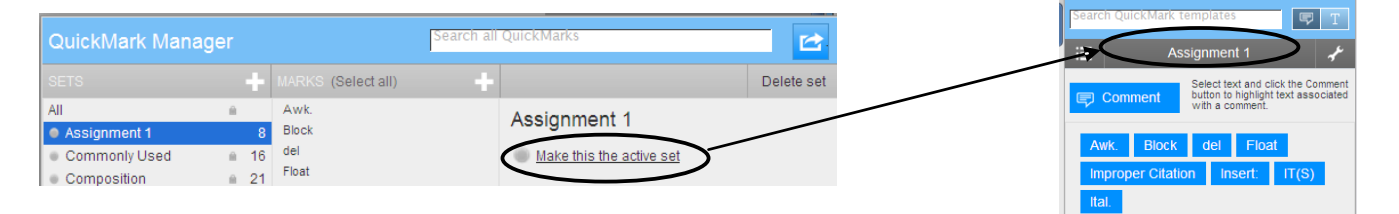

# Add a voice comment

- a. Click on the icon located at the bottom of the right sidebar to provide a personalised feedback by voice
- b. Record your voice
- c. Stop recording
- d. Click on the pencil icon or inside the text box to add a written comment
- e. Remove your comments by clicking on the trashcan icon

# See a full list of comments

- a. Click on the icon within the paper
- at the bottom of the sidebar to browse for all comments
- b. Expand for comments within each page by clicking on the icon next to each page number

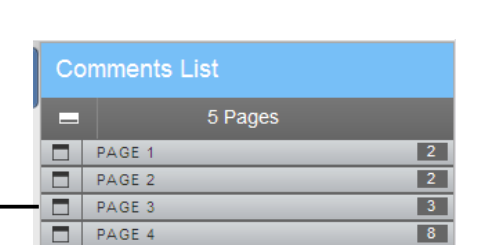

0

PAGE 5

Hover over each comment you will find a link " Show on paper" to view your C. comment on the other side

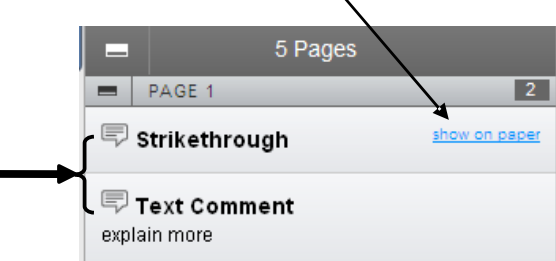

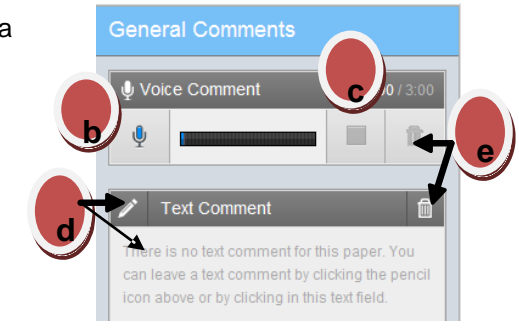

#### Apply rubrics to grade the paper -

Rubrics can be used to evaluate student work based on defined criteria and scales.

There are three rubric types:

- Standard rubric allows you to enter scale values and criteria percentages. The maximum value for the Standard rubric will be the same as the highest scale value entered
- Custom rubric allows you to enter any value directly into the rubric cells. The maximum value for the Custom rubric will be the sum of the highest value entered in each of the criteria rows
- Qualitative rubric allows you to create a rubric that has no numeric scoring
- How to create a standard rubric
- edit rubric scorecard for this paper/ a. Click on the icon at the bottom of the sidebar b. Click on Rubric Manager icon & choose "Create new rubrie c. Click on the Rubric list icon RUBRIC SCORING ľ 0 d. Select a type of rubrics (Standard) at the bottom of the Rubric Manager Enter rubric name here e. Enter the Rubric name f. Edit the name, description, percentage value for a criterion by clicking directly on the title, description or percentage value to open the text box field. Click elsewhere on the screen -To add extra rows of criteria click on the "+" icon to the right of the Criteria header 20% Layout Refers to headers & footers margines g. To enter the scale title or value, click on the scale title or scale value and enter the title or value. Click elsewhere on the screen to finish editing -To add extra scale columns click on the "+" icon to the right of the Scale header

| SCALES                                    |           | +    |
|-------------------------------------------|-----------|------|
| Excellent                                 | very good | weak |
| 10.00<br>Applying the layout requirements | 7.00      | 5.00 |

- h. Complete your rubric as shown above and then click "SAVE" at the bottom right of the Rubric Manager

| SAVE | CANCEL | CLOSE |
|------|--------|-------|
|------|--------|-------|

| How to create a custom rubric                                                                                                    |                |                                          |
|----------------------------------------------------------------------------------------------------|----------------|------------------------------------------|
| Follow the same steps above from ( <del>a. to c. p.16)</del>                                                                                                    |                |                                          |
| a. Select a type of rubrics (Custom) at the bottom of the Rubric Manager                                                                                                    | RUBRIC SCORING | % 📝 0                                    |
| b. Enter the Rubric name Enter rubric name here                                                                                                    |                |                                          |
| c. Write the title and description for each criterion, click directly on the appropriate f enter the new title or description. Click elsewhere on the screen to finish editing criterion title or description To add extra rown of criteria elick on the "u" icon to the right of the Criteria base | eld and<br>the |                                          |
| d. To edit scale titles click on the Scale title and enter new title. Click elsewhere on                                                                                                    | the            | design<br>considering(colours, margines) |

d. To edit scale titles click on the Scale title and enter new title. Click elsewhere on the screen to finish editing the scale title

-Enter the cell value for each cell by clicking on the 0.00 portion of each cell.

-To edit the cell descriptions click on the description field. Enter the description and then click elsewhere on the paper to finish editing the description

-To add extra scale columns click on the "+" icon to the right of the Scale header

| SCALES                 |             | +       |
|------------------------|-------------|---------|
| Existed                | Not existed | Scale 3 |
| to achieve new results |             |         |

e. C omplete your rubric as shown above and then click " **SAVE**" at the bottom right of the Rubric Manager

|                                                                                   | SAVE           | CANCEL             | CLOSE |
|-----------------------------------------------------------------------------------|----------------|--------------------|-------|
| How to create a qualitative rubric                                                |                |                    |       |
| Follow the same steps above from ( <del>a. to c. p.16)</del>                      |                |                    |       |
| a. Select a type of rubrics (Qualitative) at the bottom of the Rubric Manager     | RUBRIC SCORING | % (                | 2 0   |
| b. Enter the Rubric name                                                          |                |                    |       |
| c. Edit the criteria title and description                                        |                | CRITERIA           | +     |
| -To add extra rows of criteria click on the "+" icon to the right of the Criteria |                |                    | 0.00  |
| d. Enter the scale title, and each cell description by clicking on either the t   |                | conclusion         |       |
| -To add extra scale columns click on the "+" icon to the right of the So          |                | new ideas, new pro | oduct |
| Scale 1 5.00 Scale 2 0 Scale 3 0                                                  |                |                    |       |
| Indentation is set to                                                             |                |                    |       |

19

e. Complete your rubric as shown above and then c lick "SAVE" at the bottom right of the **Rubric Manager** 

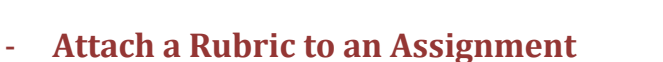

Instructors can attach rubrics to assignments in the Rubric Manager in order to be accessed for grading

- a. Click on the rubric icor
- b. Click on the Rubric Manager icon
- c. Click on the rubric list icon
- d. Click on the rubric name you would like to attach to the assignment

e. Click on the attach button to attach the rubric to the assignment

• If a rubric is already assigned to the assignment "Attach a different rubric?" a window will open informing you that "There is already a rubric attached to this assignment. Attaching another will delete any existing rubric scoring for this assignment." Click "Yes" to assign the new rubric.

| - Import a rubric                           |                                |  |
|---------------------------------------------|--------------------------------|--|
| a. Click on view import/export options      | CRITERIA + SCALES              |  |
| b. Follow this link to import the common co | e rubrics released by Turnitin |  |

http://community.turnitin.com/blogpost/597928/148646/Common-Core-Grading-Rubrics-Now-Available-in-Turnitin

**Deleting a rubric** a. Click on the rubric icon b. Click on the Rubric Manager icon c. Click on the Rubric list icon

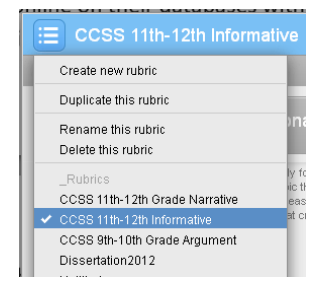

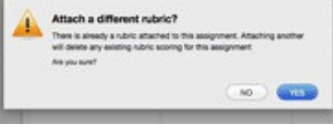

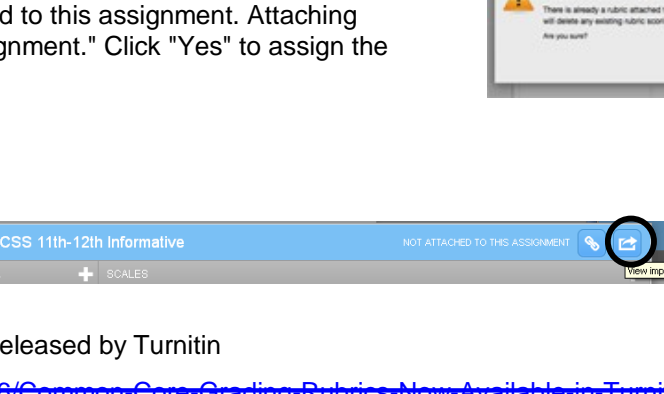

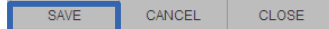

### d. Select the rubric name you would like to delete from the assignment

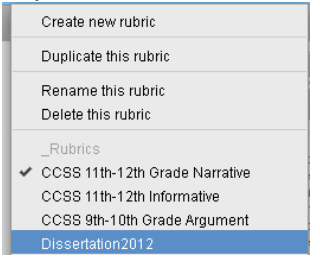

- e. Click on the rubric list icon again
- f. Click on the "Delete this rubric" option

| Create new rubric     |
|-----------------------|
| Duplicate this rubric |
| Rename this rubric    |
| Delete this rubric    |

# - Printing or saving the GradeMark report

You can download the GradeMark report as PDF and print it out with all of your comments by clicking on the printer icon on the bottom left corner

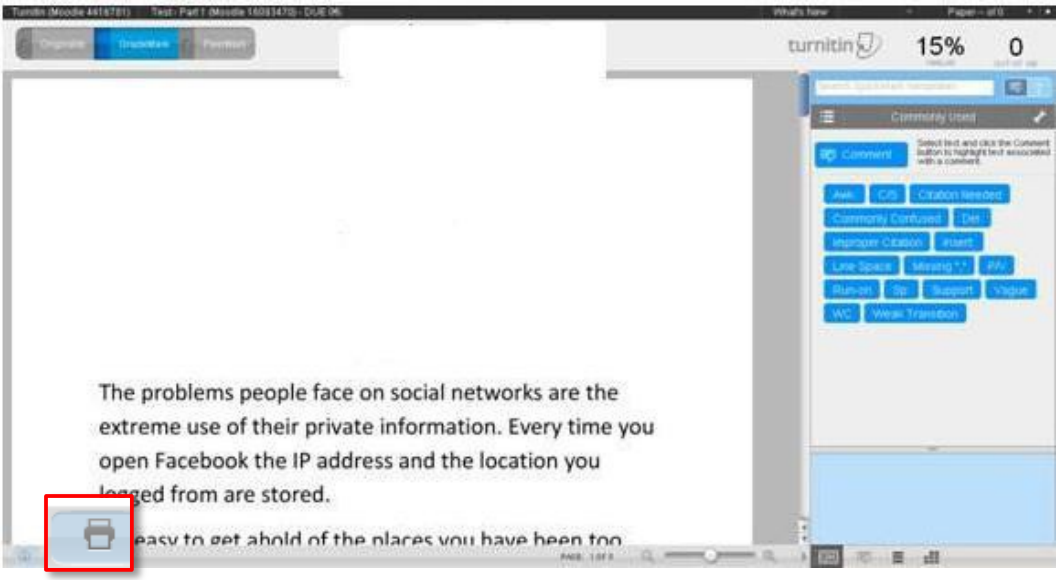

# Follow us on <u>Turnitin page</u> & feel free to contact your Turnitin administrator <u>at\_turnitin em</u>ail Turnitin@msa.edu.eg

### Reference:

1. iParadigms, LLC.(1998-2012). Turnitin: Support. Retrieved from http://pages.turnitin.com/rs/iparadigms/images/Moodle\_Direct\_Integration\_Instructor\_Manual.pdf

2. iParadigms, LLC.(1998-2012). Turnitin: Training: Instructor Training . Retrieved from http://www.turnitin.com/en\_us/training/instructor-training/instructor-quickstart-guide